Manual Rujukan

## Permintaan yang dibuat berjaya!

Aduan berjaya dihantar

ID Aduan : 4

Nama Aduan : Development control service quality

Jenis Permohonan : Notis Memulakan Kerja Bangunan

ilustrasi 47 Skrin Status Aduan berjaya dihantar

Manual Rujukan

💕 e-Kad Laporan

4.5 e Kad Laporan

Skrin seperti Ilustrasi 31 berikut adalah paparan bagi halaman e-Kad Laporan. Anda boleh mencapai e-Kad Laporan dengan menekan butang "e-Kad Laporan" pada skrin Menu Utama dan paparan seperti Ilustrasi 49 di bawah akan terpapar.

|                                                          |                                                    | ilustrasi 48 : Skri                                                                                                    | n e-Kad                                                                  |                                  |              |                     |                          |
|----------------------------------------------------------|----------------------------------------------------|----------------------------------------------------------------------------------------------------|--------------------------------------------------------------------------|----------------------------------|--------------|---------------------|--------------------------|
|                                                          |                                                    | Laporan                                                                                                    |                                                                          |                                  |              |                     |                          |
| <b>OSC</b>                                               | Cine                                               |                                                                                                    | sistem v<br>e-Pen                                                        | veb Rasmi<br><b>yera</b>         | har          | • 🍭                 |                          |
| Majlis Perbandaran Pula                                  | u Pinang [Masul                                    | PBT Lain]                                                                                                    |                                                                          |                                  |              |                     | Utama                    |
| Selamat Datang,<br>mazatul<br>[Log Keluar]<br>Akaun Saya | Servis Saya :<br>e-Penyerahan<br>Sila pilih permoh | >> e-Kad Laporan<br>onan untuk melihat atau membuat penara                                                                      | fan :-                                                                   |                                  |              |                     |                          |
| Profil Saya<br>Perubahan Kata Laluan                     | ID<br>Permohonan                                   | Jenis Permol                                                                                                    | ionan                                                                    |                                  | ID<br>Projek | Tarikh<br>Penyeraha | n <sup>©</sup> Tindakan® |
| Servis Saya                                              | 100163-1                                           | A12-Pelan Bangunan + Pelan Kejuruteraan,<br>Perparitan,Pelan La                                                                 | Pelan Kerja Tanah,Pel<br>ampu Jalan                                      | an Jalan dan                     | 100163       | 01 Jun 200<br>11:49 | 9 Penarafan              |
| e-Permohonan Saya                                        | 100164-3                                           | A12-Pelan Bangunan + Pelan Kejuruteraan,<br>Perparitan,Pelan La                                                                 | Pelan Kerja Tanah,Pel<br>ampu Jalan                                      | an Jalan dan                     | 100164       | 01 Jun 200<br>11:37 | 9 Penarafan              |
| e-Ferkindmatan permintaan<br>Saya<br>e-Aduan Saya        | 100164-2                                           | A13-Kebenaran M                                                                                                    | erancang                                                                 |                                  | 100164       | 22 May 200<br>11:03 | 9 Lihat<br>Penarafan     |
| e-Tanya Saya<br>e-Kad Laporan Saya                       | 100164-1                                           | A13-Kebenaran M                                                                                                    | erancang                                                                 |                                  | 100164       | 29 May 200<br>16:07 | 9 Penarafan              |
| Bantuan/Helpdesk                                         | 100187-3                                           | A21-Pelan Jalan dai                                                                                                    | n Perparitan                                                             |                                  | 100187       | 28 May 200<br>15:12 | 9 Penarafan              |
| Projek                                                   | 100187-2                                           | A20-Pelan Lam                                                                                                    | ou Jalan                                                                 |                                  | 100187       | 28 May 200<br>15:09 | 9 Penarafan              |
| Pemilik Projek                                           | 100187-1                                           | A15-Pelan Kerja                                                                                                    | a Tanah                                                                  |                                  | 100187       | 28 May 200          | 9 Penarafan              |
| Muat Turun                                               | 100188-1                                           | B01-Pelan Bar                                                                                                    | igunan                                                                   |                                  | 100188       | 28 May 200          | 9 Penarafan              |
| Panduan PSP/SP                                           | 100191-1                                           | A13-Kebenaran M                                                                                                    | erancang                                                                 |                                  | 100191       | 02 Jun 200          | 9 Penarafan              |
|                                                          | 100196-1                                           | A02-Perihal Tanah- Penyerahan Balik Dan<br>204D, KTN) + Kebenaran Merancang<br>Kejuruteraan,Pelan Kerja Tanah,Pelan Ja<br>Jalan | Pemberimilikan Semu<br>g + Pelan Bangunan + I<br>alan dan Perparitan,Pel | la (Seksyen<br>Pelan<br>an Lampu | 100196       | 04 Jun 200<br>11:06 | 9 Penarafan              |
|                                                          | 10 rekod sahaja.<br><b>e-Perkhidmat</b>            | an permintaan                                                                                                    | 6                                                                        |                                  |              |                     |                          |
|                                                          | Sila pilin permon                                  | onan untuk melinat atau membuat penara                                                                                          | ran                                                                      |                                  |              |                     |                          |
|                                                          | ID Permohona                                       | an Jenis Permohonan                                                                                                    | ¢ ID F                                                                   | Projek© Tar                      | ikh Penye    | erahan 🗢            | Tindakan 🍦               |
|                                                          | 100163-1                                           | Lain-lain                                                                                                    | 10                                                                       | 0169 21                          | May 2009     | 16:58               | Penarafan                |
|                                                          | 100163-1                                           | Certificate of Completion and Comp                                                                                              | bliance (CCC) 10                                                         | 0169 21                          | May 2009     | 16:39               | Penarafan                |
|                                                          | 100163-1                                           | Lain-lain                                                                                                    | 10                                                                       | 0169 21                          | May 2009     | 16:15               | Penarafan                |
|                                                          | 100163-1                                           | Notis Memulakan Kerja Ban                                                                                                    | gunan 10                                                                 | 0161 14                          | May 2009     | 13:27 Li            | nat Penarafan            |
|                                                          | s rekuu sariaja.                                   |                                                                                                    |                                                                          |                                  | _            |                     |                          |

Skrin ini bertujuan untuk membuat penilaian terhadap permohonan yang telah dibuat bagi e-Penyerahan dan e-Perkhidmatan Permintaan. Untuk menilai projek, sila ikuti langkah berikut:

i. Sila pilih permohonan yang ingin anda nilai pada bahagian "**Tindakan**".

ii. Seterusnya skrin seperti Ilustrasi 50 di bawah akan dipaparkan. Anda dikehendaki menilai permohonan yang dipilih dengan mengisi borang tersebut.

# Ilustrasi 49 : Skrin Borang Kad

| Laporan                                                  |                                 |                                                                                                    |  |  |  |  |  |
|----------------------------------------------------------|---------------------------------|----------------------------------------------------------------------------------------------------|--|--|--|--|--|
|                                                          |                                 | e-Penyerahan                                                                                              |  |  |  |  |  |
| Majlis Perbandaran Pulat                                 | u Pinang [Masuk PBT Lain]       | Utama                                                                                                    |  |  |  |  |  |
| Selamat Datang,<br>mazatul<br>[Log Keluar]<br>Akaun Saya | Servis saya ≫ e-Kad<br>Laporan  |                                                                                                    |  |  |  |  |  |
| Profil Sovo                                              | Kad Laporan                     |                                                                                                    |  |  |  |  |  |
| Perubahan Kata Laluan                                    | Sila buat penarafan untuk perm  | nohonan dibawah :-                                                                                        |  |  |  |  |  |
| Servis Sava                                              |                                 |                                                                                                    |  |  |  |  |  |
|                                                          | ID Permohonan                   | : 100163-1                                                                                                |  |  |  |  |  |
| e-Permononan Saya<br>e-Perkhidmatan permintaan<br>Saya   | Jenis Permohonan                | A12-Pelan Bangunan + Pelan Kejuruteraan,Pelan Kerja Tanah,Pelan Jalan dan<br>Perparitan,Pelan Lampu Jalan |  |  |  |  |  |
| e-Aduan Saya                                             | Penarafan Permohonan*           | : Kawasan penilaian Penarafan mata                                                                        |  |  |  |  |  |
| e-Kad Laporan Saya                                       |                                 | Kecekepan masa * : O 1 O 2 O 3 O 4 O 5                                                                    |  |  |  |  |  |
| Bantuan/Helpdesk                                         |                                 | Etika bekerja* : U 1 U 2 O 3 U 4 U 5                                                                      |  |  |  |  |  |
| Profil Projek                                            |                                 | Sokurigan Teknikar^                                                                                       |  |  |  |  |  |
| Drojok                                                   |                                 | Ulasan:-                                                                                                  |  |  |  |  |  |
| Pemilik Projek                                           |                                 | 1- Tidak memuaskan 2- Memuaskan 3- Bagus 4- Sangat bagus 5- Cemerlang                                     |  |  |  |  |  |
|                                                          | Komen Keseluruhan               | : baik                                                                                                    |  |  |  |  |  |
| Muat Turun                                               |                                 |                                                                                                    |  |  |  |  |  |
| Panduan PSP/SP                                           |                                 |                                                                                                    |  |  |  |  |  |
| Mozilla Firefox V.3.5                                    |                                 |                                                                                                    |  |  |  |  |  |
|                                                          |                                 |                                                                                                    |  |  |  |  |  |
|                                                          | Pandangan<br>untuk Perkembangan |                                                                                                    |  |  |  |  |  |
|                                                          | untuk i erkembungun             |                                                                                                    |  |  |  |  |  |
|                                                          |                                 |                                                                                                    |  |  |  |  |  |
|                                                          |                                 |                                                                                                    |  |  |  |  |  |
|                                                          |                                 |                                                                                                    |  |  |  |  |  |
|                                                          |                                 | Semula Hantar                                                                                             |  |  |  |  |  |
|                                                          |                                 |                                                                                                    |  |  |  |  |  |
|                                                          | Copyright @ 2007-2009 K         | Kementerian Perumahan dan Kerajaan Tempatan. Malaysia (KPKT)                                              |  |  |  |  |  |

iii. Tekan butang Hantar untuk menghantar penilaian yang telah dibuat.

iv. Seterusnya skrin seperti Ilustrasi 51 akan terpapar menunjukkan penarafan anda berjaya dihantar.

## Permintaan yang dibuat berjaya!

| Penarafan Berjaya                                                                       |  |  |  |  |  |  |
|-----------------------------------------------------------------------------------------|--|--|--|--|--|--|
| ID Permohonan : 100091                                                                  |  |  |  |  |  |  |
| Jenis Permohonan : Perihal Tanah- Ubah Syarat Dan Pecah<br>Sempadan (Seksyen 142A, KTN) |  |  |  |  |  |  |

## ilustrasi 50 : Skrin status penarafan berjaya dibuat

Manual Rujukan

PSP/SP

減 e-Bayaran

### 4.6 e Bayaran

Butang e-Bayaran di atas memberikan perkhidmatan kepada ejen untuk memuat naik bukti pembayaran yang telah dibuat. Anda boleh mencapai e-Bayaran dengan menekan butang "e-Bayaran" pada skrin Menu Utama dan paparan seperti Ilustrasi 53 di bawah akan terpapar.

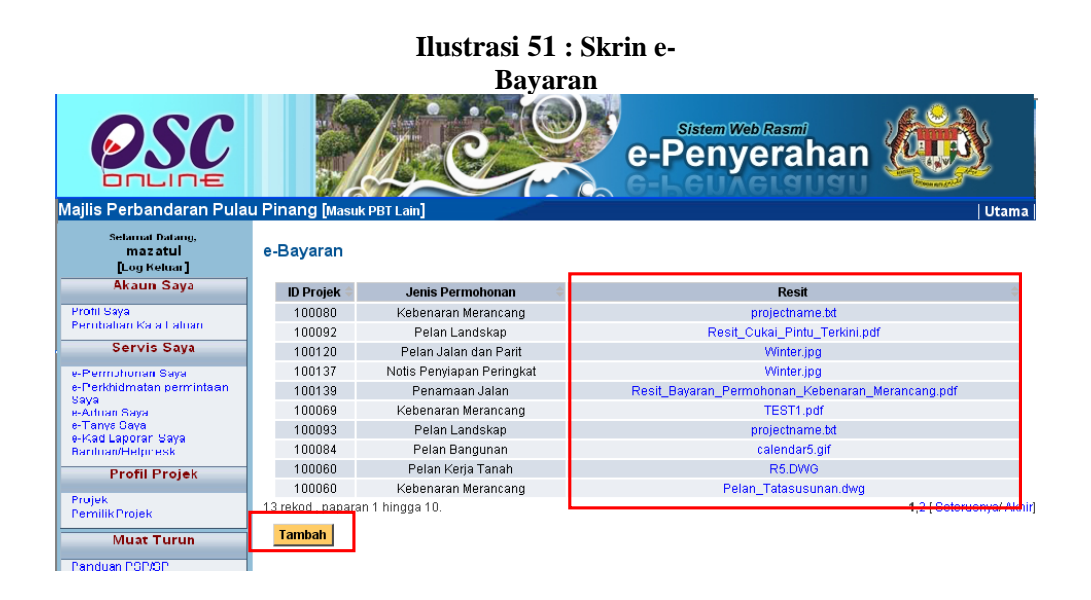

Skrin ini bertujuan untuk melihat semula resit yang telah dimuat naik seperti dalam petak merah di atas. Untuk memuat naik resit yang lain, sila ikuti langkah berikut:

i.Sila tekan butang "**Tambah**".ii.Seterusnya Ilustrasi 53 akan terpapar.

| OSC                                                                     |                           | e-Penyerahan                                                 |
|-------------------------------------------------------------------------|---------------------------|--------------------------------------------------------------|
| Majlis Perbandaran Pula                                                 | u Pinang [Masuk PBT Lain] | Utama                                                        |
| Selarnat Datang,<br>Mazatul<br>[Log Keluar]                             | e-Bayaran                 |                                                              |
| Akaun Saya                                                              | ID Projek                 | 100080 Cari                                                  |
| Profil Saya<br>Porubahan Kata Laluan<br>Servis Saya                     | Nama Projek               | Kebenaran Merancang                                          |
| e-Permohonan Saya<br>e-Perkhirimatan permintaan<br>Soyo<br>e-Aduan Saya | ID Permohonan *           | Pilih- V                                                     |
| e-Tanya Gaya<br>e-Kad Laporar Saya                                      | Cara Bayaran *            | : • Tunai · Cek · Kad Kredit                                 |
| Bantuan/Helpcesk                                                        | Bukti Pembayaran *        | C\Documents and Settings\ACER\Desktop\resit\New Browse       |
| Profil Projek                                                           | Nombor Rujukan            | FU4374                                                       |
| Muat Turun                                                              | * Perlu diisi             | Semula Hantar                                                |
| Parinfran PSP/SP<br>Mozi la Firefox v. 3.5                              |                           |                                                              |
|                                                                         | Copyright © 2007-2009     | Kemerterian Perumahan dan Kerajaan Tempatan, Malaysia (KPKT) |

Iilustrasi 52 : Skrin muat naik resit

iii.Sila masukkan maklumat yang dikehendaki seperti Ilustrasi 53 di atas.

iv.Tekan butang untuk menghantar resit bagi ID projek dan jenis permohonan yang dikehendaki.

### 5.0 Sistem Pentadbir

### Ilustrasi 53 :Skrin Menu Akaun

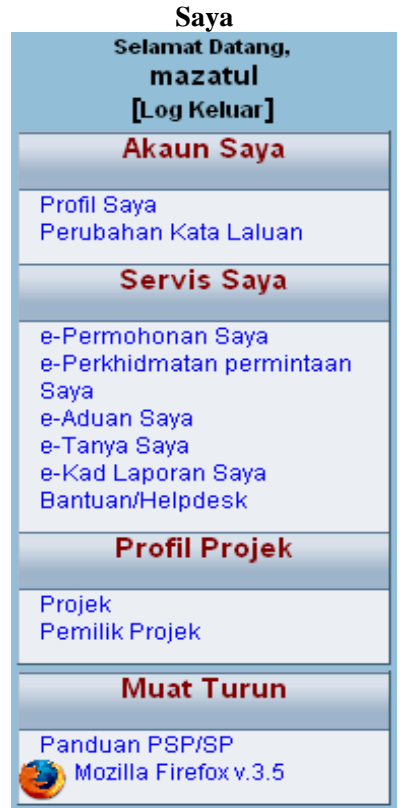

### a) Gambaran Keseluruhan

Sistem ini adalah sistem yang direka sebagai suatu platform formal pentadbiran dan maklumbalas dari PSP/SP kepada Urusetia OSC dan Jabatan Teknikal Dalaman Berkenaan penyerahan, pertanyaan, aduan, maklumbalas terhadap permohonan dan permintaan untuk kawalan pemajuan (development control) dan maklumbalas kepada PBT tentang perkhidmatannya.

Terdapat beberapa jenis Perkhidmatan iaitu :-

- 5.1 Akaun Saya
- 5.2 Servis Saya
- 5.3 Profil Projek

Capaian Perkhidmatan e Pentadbir adalah dari Menu Utama Perkhidmatan seperti di proses 2.1.2. atau 4.0.

### b) Mengenai Sistem Pentadbir Ini

Sistem ini membolehkan secara keseluruhan perkhidmatan untuk maklumbalas dari PBT be PSP/SP berlansung dengan secara online dengan lebih effisien dan effektif. Kesemua perkhidmatan ini adalah berkaitan dengan permohonan dan permintaan perkhidmatan kawalan pemajuan sahaja.

Sistem ini merupakan "front end" untuk **Sistem OSC Online** yang dibuka untuk PSP/SP untuk menerima maklumbalas berkenaan pertanyaan, aduan, rujukan dan maklumbalas berkenaan permohonan dan permintaan untuk Kawalan Pemajuan.

## c) Penggunaan Perkhidmatan Ini

Kepada PSP/SP perkhidmatan ini bertujuan untuk membuat segala penyerahan kembali, pertanyaan, aduan dan maklumbalas kepada urusetia OSC, pihak jabatan teknikal dalaman dan luaran untuk menerima maklumbalas dari jabatan tersebut.

## d) Akses Perkhidmatan

Dari **Proses Online 4.0 : Pemilihan Perkhidmatan ,** Sila Klik pada pautan perkhidmatan-perkhidmatan di Bar Navigasi di colum sebelah kiri untuk mendapatkan akses kepada perkhidmatan-perkhidmatan disebut diatas.

## 5.1 Akaun Saya

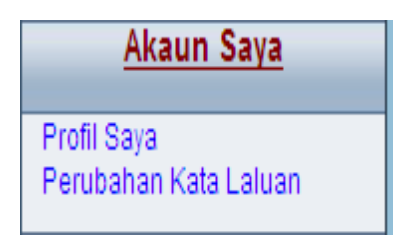

Seperti tertera disebelah kiri, Menu untuk Akaun Saya mengandungi 2 pautan iaitu :

5.1.1 Profil Saya

5.1.2 Perubahan Kata laluan

Klik pada pautan Profil Saya atau Perubahan Kata Laluan untuk mencapai pilihan anda.

### Ilustrasi 54 : Skrin Menu Akaun Saya

## 5.1.1 Profil Saya

Paparan bagi navigasi Profil Saya adalah seperti **ilustrasi 57** di bawah. Skrin tersebut merupakan data-data profil PSP/SP. PSP/SP boleh kemaskini profil mereka dengan mengubah medan yang ada. PSP/SP dikehendaki membuat permohonan TAC dengan klik pada navigasi '**Permintaan TAC**'. SMS yang mengandungi sebilangan nombor akan dihantar ke nombor telefon bimbit yang telah didaftarkan oleh PSP/SP.

Isikan nombor tersebut pada medan kosong bersebelahan navigasi '**Permintaan TAC**' dan klik pada butang '**Kemaskini**'.

| Ilustrasi 55 : Skrin Profil                       |                                                        |                                   |  |  |  |  |  |  |
|---------------------------------------------------|--------------------------------------------------------|-----------------------------------|--|--|--|--|--|--|
| Sava                                              |                                                        |                                   |  |  |  |  |  |  |
| OSC                                               |                                                        | e-Penyerahan                      |  |  |  |  |  |  |
| Majlis Perbandaran Pula                           | u Pinang [Masuk PBT Lain]                              | Utama                             |  |  |  |  |  |  |
| Selamat Datang,<br>mazatul<br>[Log Keluar]        | Akaun Sava >> Profil                                   |                                   |  |  |  |  |  |  |
| Akaun Saya                                        | Akudin ouyu >> 1 tom                                   |                                   |  |  |  |  |  |  |
| Profil Saya<br>Perubahan Kata Laluar              | Kemaskini Profil<br>Sila kemaskini profil anda di sini | ж.                                |  |  |  |  |  |  |
| Servis Saya<br>e-Permohonan Saya                  | Nama Pengguna :                                        | mazatul                           |  |  |  |  |  |  |
| e-Perkhidmatan permintaan<br>Saya<br>a Aduan Saya | Butiran Individu<br>Nama PSP * :                       | mazatul ahmad                     |  |  |  |  |  |  |
| e-Tanya Saya                                      | Jenis Pengguna* :                                      | ● PSP ○ SP                        |  |  |  |  |  |  |
| e-Kad Laporan Saya<br>Bantuan/Helpdesk            | No. Kad Pengenalan* :                                  | 790214051824 Contoh: 701020145211 |  |  |  |  |  |  |
| Profil Projek                                     | Protesion* :<br>No. Pendaftaran Profesion*:            |                                   |  |  |  |  |  |  |
| Projek                                            | Nama Syarikat* :                                       | Syarikat Maju Jaya Sdn Bhd        |  |  |  |  |  |  |
| Pemilik Projek                                    | Jawatan :                                              | arkitek                           |  |  |  |  |  |  |
| Muat Turun                                        | Maklumat Hubungan                                      |                                   |  |  |  |  |  |  |
| Panduan PSP/SP<br>Mozilla Firefox v.3.5           | , , , , , , , , , , , , , , , , , , ,                  | taman ceria                       |  |  |  |  |  |  |
|                                                   | Alamat* :                                              |                                   |  |  |  |  |  |  |
|                                                   | Poskod :                                               | 45500                             |  |  |  |  |  |  |
|                                                   | Bandar* :                                              | serdang                           |  |  |  |  |  |  |
|                                                   | Negeri* :                                              | selangor                          |  |  |  |  |  |  |
|                                                   | No. Telefon Pejabat* :                                 | 03 - 27845112                     |  |  |  |  |  |  |
|                                                   | No. Telefon Lain :<br>No. Telefon Bimbit* :            | 017 - 6833378                     |  |  |  |  |  |  |
|                                                   | No. Faksimili :                                        | -                                 |  |  |  |  |  |  |
|                                                   | E-mel 1* :                                             | mazatul@yahoo.com                 |  |  |  |  |  |  |
|                                                   | E-mel 2 :                                              |                                   |  |  |  |  |  |  |
|                                                   |                                                        | Permintaan TAC                    |  |  |  |  |  |  |
|                                                   | *Perlu Diisi                                           | Batal Kemaskini                   |  |  |  |  |  |  |
|                                                   |                                                        |                                   |  |  |  |  |  |  |

## Proses Online (5.1.1): Kemaskini Maklumat

- i. Klik pada Ruang Barisan Maklumat untuk mengemaskini maklumat.
- ii. Klik pautan Permohonan TAC untuk memohon TAC.
- iii.**Taip** nombor TAC pada Ruang Kosong disebelah Permintaan TAC.
- iv.Klik butang Kemaskini untuk mengemaskini maklumat.

## 5.1.2. Perubahan Kata Laluan

Skrin Kemaskini Kata Laluan adalah seperti **ilustrasi 57** di bawah. Navigasi ini membolehkan PSP/SP untuk menukar kata laluan mereka. PSP/SP dikehendaki mengisi medan-medan dikehendaki dan klik butang "**Hantar**" untuk kemaskini.

| Akaun Saya>> Kemaskini Kata Laluan                |                |                   |  |  |  |
|---------------------------------------------------|----------------|-------------------|--|--|--|
| <b>Tukar Kata Laluan</b><br>Sila masukkan kata la | ı<br>ıluan lam | a dan baru anda:- |  |  |  |
| Nama Pengguna                                     | :              | Ismail hamzah     |  |  |  |
| Kata Laluan Lama                                  | :              |                   |  |  |  |
| Kata Laluan Baru                                  | :              |                   |  |  |  |
| Masukkan semula<br>Laluan Baru                    | Kata :         |                   |  |  |  |
|                                                   |                | Hantar            |  |  |  |
|                                                   |                |                   |  |  |  |
|                                                   |                |                   |  |  |  |
|                                                   |                |                   |  |  |  |
|                                                   |                |                   |  |  |  |
|                                                   |                |                   |  |  |  |
|                                                   |                |                   |  |  |  |
|                                                   |                |                   |  |  |  |

Ilustrasi 56 : Skrin Kemaskini Kata Laluan

Proses Online (5.1.2): Tukar Kata Laluan

- i. Taip pada Ruang Barisan Kata Laluan Lama, kata laluan lama anda.
- ii. Taip pada Ruang Barisan Kata Laluan Baru, kata laluan Baru anda.
- iii. **Taip** pada **Ruang Barisan Masukkan Semula Kata Laluan Lama,** kata laluan Baru anda.
- iv.Klik butang Hantar untuk mengemaskini maklumat.

## 5.2 Servis Saya

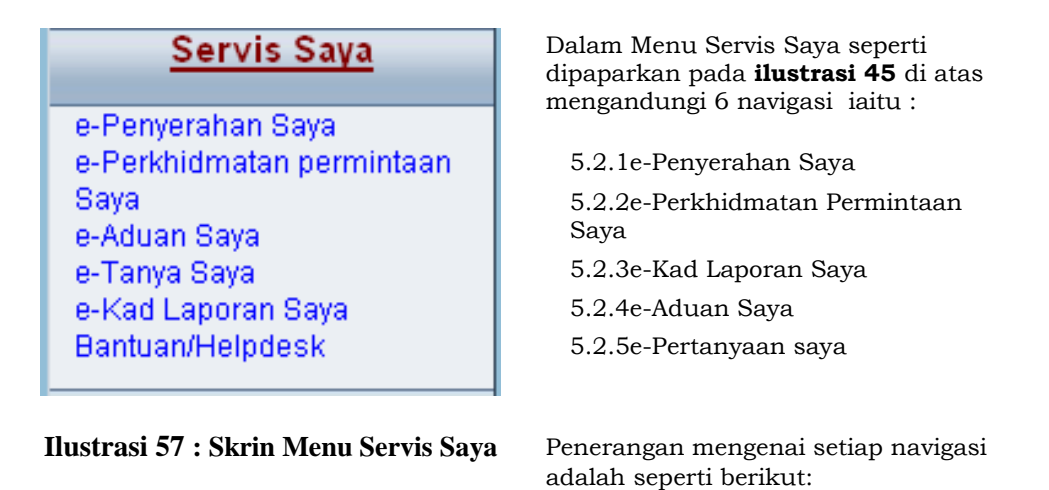

### 5.2.1 e-Penyerahan Saya

Bagi navigasi ini anda boleh membuat **penyerahan semula** atau **melengkapkan penyerahan** yang telah dibuat. Sila rujuk Proses 3.1.3.

## 5.2.2 e- Permintaan Perkhidmatan

Paparan bagi navigasi e-Permintaan Perkhidmatan adalah seperti Ilustrasi 61. Anda akan dapat melihat senarai jenis permohonan yang membuat e-Permintaan Perkhidmatan.

Klik pada pautan **Jenis Permohonan** untuk melihat maklumat terperinci mengenai jenis permohonan **e-Permintaan Perkhidmatan** tersebut. Sebagai Rujukan gunakan **ID Projek** untuk mencari **Jenis Permohonan** yang anda cari.

| Jenis Permohonan                  | I              | 🗧 ID Projek 🔶 | Tarikh Penyerahan |
|-----------------------------------|----------------|---------------|-------------------|
| Certificate of Completion and Com | npliance (CCC) | 100137        | 27 Dec 2008 11:12 |
| Certificate of Completion and Con | npliance (CCC) | 100122        | 22 Dec 2008 13:28 |
| Notis Memulakan Kerja Ba          | ngunan         | 100093        | 22 Dec 2008 13:21 |
| Notis Penyiapan Perin             | gkat           | 100122        | 22 Dec 2008 11:30 |
| Notis Penyiapan Perin             | gkat           | 100117        | 22 Dec 2008 11:29 |
| Certificate of Completion and Com | npliance (CCC) | 100122        | 22 Dec 2008 11:25 |
| Certificate of Completion and Com | npliance (CCC) | 100125        | 15 Dec 2008 09:43 |
| Notis Penyiapan Perin             | gkat           | 100137        | 04 Dec 2008 09:31 |
| Certificate of Completion and Com | npliance (CCC) | 100136        | 03 Dec 2008 16:51 |
| Certificate of Completion and Con | ipliance (CCC) | 100136        | 03 Dec 2008 16:44 |

Ilustrasi 58 : Skrin e-Permintaan Perkhidmatan

Proses Online (5.2.2): Pemilihan

Klik pautan Jenis Permohonan untuk melihat maklumat. i)

Sila lihat permintaan yang anda lakukan untuk membuat semakan. Maklumbalas dari pihak penguatkuasa juga terdapat di sini. Sila tekan pautan Nama Dokumen atau Dokumen untuk Dikemaskini sebagai maklumbalas dari Pihak Penguatkuasa.

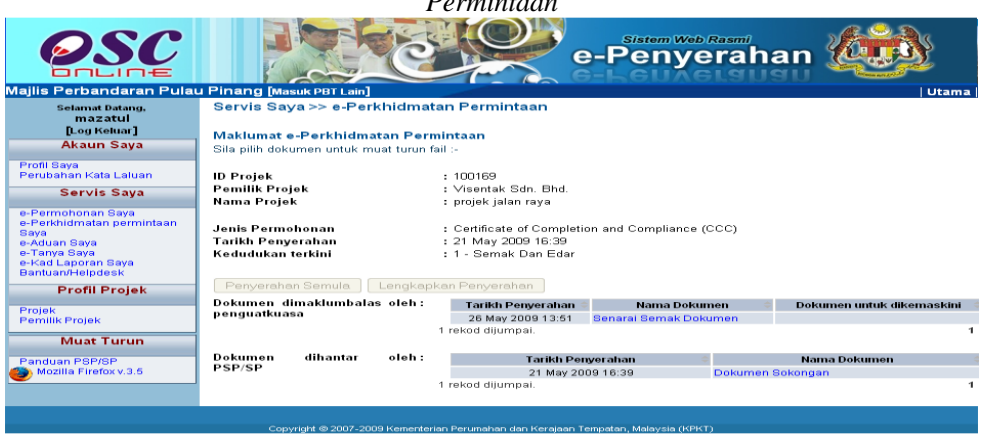

Ilustrasi 59 : Skrin Maklumat Perkhidmatan

Permintaan

### Proses Online (5.2.2): Melihat & Maklumbalas

- ii) Klik pautan Perkhidmatan pilihan anda untuk melakukan tugas.
- iii) Klik pada Nama Dokumen atau Dokumen Untuk Dikemaskini untuk membuat Maklumbalas.

### 5.2.3 e-Kad Laporan

Paparan bagi navigasi **e-Kad Laporan** adalah seperti **Ilustrasi 63** di bawah. E Kad Laporan adalah penilaian atau penarafan anda terhadap permohonan atau permintaan yang telah anda lakukan dan keputusan terhadapnya telah diberi. Untuk itu, paparan yang anda akan lihat adalah senarai e-penyerahan dan epekhidmatan permintaan yang telah dibuat dan anda boleh memberi **Penarafan** terhadap penyerahan tersebut dengan klik pada navigasi bahagian **Tindakan**. Terdapat satu barisan tambahan untuk anda membuat penarafan seprti yang ditanda dengan kotak merah di dalam ilustrasi dibawah.

| Se        | ervis Saya >> e-Kad Laporan                                                                      |             |                 |                           |            |                    |  |  |
|-----------|--------------------------------------------------------------------------------------------------|-------------|-----------------|---------------------------|------------|--------------------|--|--|
| e-<br>Sil | <b>e-Penyerahan</b><br>Sila pilih permohonan untuk melihat atau membuat penarafan :-             |             |                 |                           |            |                    |  |  |
|           | Jenis Permohonan 🔶                                                                               | ID Projek 🔶 | Tarikh Pe       | nyerahan 🔶                | Tin        | dakan 🔶            |  |  |
|           | Penamaan Jalan                                                                                   | 100138      | 06 Feb 20       | 009 10:28                 | Lihat F    | 'enarafan          |  |  |
|           | Pelan Bangunan                                                                                   | 100147      | 02 Feb 20       | 009 11:38                 | Pen        | arafan             |  |  |
|           | Penamaan Jalan                                                                                   | 100147      | 02 Feb 20       | 009 11:38                 | Pen        | arafan             |  |  |
|           | Pelan Bangunan                                                                                   | 100149      | 30 Jan 20       | 009 16:21                 | Pen        | arafan             |  |  |
|           | Kebenaran Merancang                                                                              | 100152      | 30 Jan 20       | 009 15:48                 | Pen        | arafan             |  |  |
|           | Kebenaran Merancang                                                                              | 31 Jan 20   | 009 11:12       | Pen                       | arafan     |                    |  |  |
|           | Pelan Bangunan                                                                                   | 30 Jan 20   | 009 15:13       | Pen                       | arafan     |                    |  |  |
|           | Pelan Pembersihan (Sanitari) 100139                                                              |             |                 | 008 12:02                 | Pen        | arafan             |  |  |
|           | Pelan Pembersihan (Sanitari) 100143                                                              |             |                 | 27 Dec 2008 11:54 P       |            |                    |  |  |
|           | Pelan Jalan dan Parit                                                                            | 06 Feb 20   | 009 14:49       | Pen                       | arafan     |                    |  |  |
| 26        | 267 rekod , paparan 1 hingga 10.         1,2,3,4,5,6,7,8 [ Seterusnya/ Akhi                      |             |                 |                           |            |                    |  |  |
| e-<br>Sil | <b>e-Perkhidmatan permintaan</b><br>Sila pilih permohonan untuk melihat atau membuat penarafan:- |             |                 |                           |            |                    |  |  |
|           | Jenis Permohonan                                                                                 |             | 🗘 🛛 ID Projek 🗘 | Tarikh Penye              | erahan 🗦 🔶 | Tindakan 🔶         |  |  |
|           | Certificate of Completion and Complianc                                                          | e (CCC)     | 100137          | 27 Dec 2008 11:12 Penaraf |            | Penarafan          |  |  |
|           | Certificate of Completion and Complianc                                                          | e (CCC)     | 100122          | 22 Dec 2008 13:28 Penarat |            | Penarafan          |  |  |
|           | Notis Memulakan Kerja Bangunan                                                                   |             |                 | 22 Dec 2008 13:21 Penaraf |            | Penarafan          |  |  |
|           | Notis Penyiapan Peringkat                                                                        |             |                 | 22 Dec 2008 11:30 Penaraf |            | Penarafan          |  |  |
|           | Notis Penyiapan Peringkat                                                                        |             |                 | 22 Dec 2008 11:29 Penara  |            | Penarafan          |  |  |
|           | Certificate of Completion and Compliance (CCC)                                                   |             |                 | 22 Dec 2008 11:25 Penaraf |            | Penarafan          |  |  |
|           | Certificate of Completion and Compliance (CCC)                                                   |             |                 | 15 Dec 2008               | Penarafan  |                    |  |  |
|           | Notis Penyiapan Peringkat                                                                        |             |                 | 04 Dec 2008 09:31 Pena    |            | Penarafan          |  |  |
|           | Certificate of Completion and Complianc                                                          | 100136      | 03 Dec 2008     | 8 16:51                   | Penarafan  |                    |  |  |
|           | Certificate of Completion and Compliance (CCC) 100136 03 Dec 2008 16:44 Penarafan                |             |                 |                           |            |                    |  |  |
| 38        | rekod , paparan 1 hingga 10.                                                                     |             |                 |                           | 1,2,3,4 [  | Seterusnya/ Akhir] |  |  |

### Ilustrasi 60 : Skrin Paparan e-Kad Laporan

Proses Online (5.2.3): Melihat & Maklumbalas

i) Klik pautan Jenis Permohonan/Permintaan pilihan anda.

Setelah penarafan dibuat, anda boleh melihat penarafan tersebut dengan klik pada pautan **Lihat Penarafan** pada bahagian Tindakan atau **Jenis Permohonan** untuk melihat maklumat secara terperinci.

Setelah **Jenis Permohonan/Permintaan** anda telah dipilih, skrin seperti dibawah akan tertera. Anda diminta untuk membuat penarafan seperti yang tertera di skrin. Kemudian tekan butang **Hantar** untuk membuat penghantaran ke pengkalan data sistem.

| Majlis Perbandaran Pulat                                                                                                    | J Pinang [Masuk PBT Lain]                            |         |                                                                                                    |                   |                          |                                                 |                                                     |                    | Utama |
|----------------------------------------------------------------------------------------------------|------------------------------------------------------|---------|----------------------------------------------------------------------------------------------------|-------------------|--------------------------|-------------------------------------------------|-----------------------------------------------------|--------------------|-------|
| Selamat Datang,<br>ismail hamzah<br>[Log Keluar]                                                                                                    | Servis saya >> e-Kad<br>Laporan                      |         |                                                                                                    |                   |                          |                                                 |                                                     |                    |       |
| Akaun Saya<br>Profil Saya<br>Perubahan Kata Laluan                                                                                                    | <b>Kad Laporan</b><br>Sila buat penarafan untuk perm | nohonai | n dibawah :-                                                                                                    |                   |                          |                                                 |                                                     |                    |       |
| <u>Servis Saya</u>                                                                                                    | Jenis Permohonan                                     |         | Pelan Lampu Jalan                                                                                                    |                   |                          |                                                 |                                                     |                    |       |
| Kesimpulan Servis Sava                                                                                                    | Penarafan Permohonan*                                | :       | Kawasan penilaian                                                                                                    |                   |                          |                                                 | Pen                                                 | arafan mata        |       |
| e-Periyerahan Saya<br>e-Periyerahan Saya<br>e-Periyerahan Saya<br>e-Aduan Saya<br>e-Tanya Saya<br>e-Kad Laporan Saya<br><u>Profil Projek</u><br>Projek<br>Pernilik Projek | Komen Keseluruhan                                    | :       | Kecekepan masa*<br>Etika bekerja*<br>Sokongan Teknikal*<br>Usaha keseluruhan*<br>Ulasan-<br>1- Tidak memuaskan 2- Men | : 0<br>: 0<br>: 0 | 1 0<br>1 0<br>1 0<br>1 0 | 2 () 3<br>2 () 3<br>2 () 3<br>2 () 3<br>gus 4-9 | 3 0 4<br>3 0 4<br>3 0 4<br>3 0 4<br>3 0 4<br>Sangat | bagus 5- Cemerlang |       |
|                                                                                                    | Pandangan<br>untuk Perkembangan                      | :       |                                                                                                    |                   |                          |                                                 |                                                     |                    |       |
|                                                                                                    |                                                      |         | Semula Hantar                                                                                                    |                   |                          |                                                 |                                                     |                    |       |

Ilustrasi 61 : Skrin Paparan e-Kad Laporan

## Proses Online (5.2.3): Membuat Penarafan

- ii) Klik butang Penarafan Anda untuk membuat penarafan.
- iii) Klik butang Hantar untuk menyelesaikan penarafan.

1

## 5.2.4 e-Aduan Saya

Paparan bagi navigasi e-Aduan Saya adalah seperti **Ilustrasi 65** di bawah. Skrin tersebut memaparkan aduan yang telah dibuat oleh anda. Tekan butang **ID** Aduan untuk melihat aduan dan maklumbalas sekiranya Status Maklumbalas

| S       | Servis Saya >> e-Aduan                                                        |                                |                                     |                   |             |  |  |  |  |
|---------|-------------------------------------------------------------------------------|--------------------------------|-------------------------------------|-------------------|-------------|--|--|--|--|
| e<br>Si | <b>e-Aduan</b><br>Sila pilih aduan untuk melihat e-Aduan dengan terperinci :- |                                |                                     |                   |             |  |  |  |  |
|         | ID Aduan                                                                      | Jenis Permohonan 🛛 🔶           | Jenis Aduan 🔶                       | TarikhDihantar 🌲  | Maklumbalas |  |  |  |  |
|         | 4                                                                             | Notis Memulakan Kerja Bangunan | Development control service quality | 26 Sep 2008 16:32 | Tidak       |  |  |  |  |
|         | 3                                                                             | Pelan Lampu Jalan              | Development control service quality | 22 Sep 2008 12:24 | Tidak       |  |  |  |  |
|         | 2                                                                             | Kebenaran Merancang            | Development control service quality | 17 Sep 2008 17:26 | Tidak       |  |  |  |  |
|         | 1                                                                             | Kebenaran Merancang            | Development control service at MPPP | 17 Sep 2008 17:00 | Tidak       |  |  |  |  |
| 4       | rekod sahai                                                                   | ia.                            |                                     |                   |             |  |  |  |  |

### Ilustrasi 62 : Skrin e-Aduan Saya

telah bertukar kepada 'Ya'.

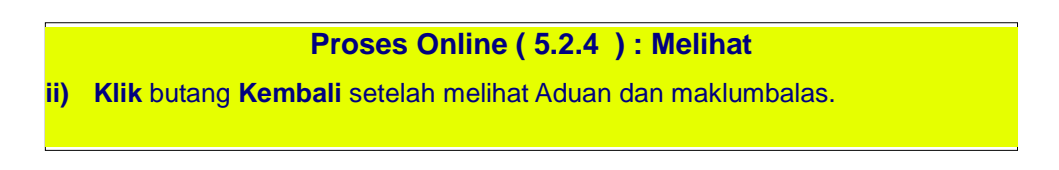

| Selamat Datang,<br>ismail hamzah<br>[Log Keluar]       Servis Saya >> e-Aduan         Akaun Saya                                                                                                    | ajlis Perbandaran Pul                                          | au Pinang [Masuk PB                  | ſ Lain]                                                                                      |               |                  | Utai        |
|----------------------------------------------------------------------------------------------------|----------------------------------------------------------------|--------------------------------------|----------------------------------------------------------------------------------------------|---------------|------------------|-------------|
| Akaun Saya       Maklumat e-Aduan         Profil Saya       Perubahan Kata Laluan         Servis Saya       Development control service at MPPP         Kasimpulan Servis Saya       Development control service at MPPP         Kasimpulan Servis Saya       Ulasan untuk permohonan saya No Projek 1000513 kurang jelas untuk pihak kami melakukan perubahan fermintaan e-Perupahan Saya         Aduan Saya       Ulasan untuk permohonan saya No Projek 1000513 kurang jelas untuk pihak kami melakukan perubahan Aduan         Perupahan Saya       Aduan anda telah dikemukakan kepada pihak berkenaan. Harap Maklum.         Perdif Projek       Maklumbalas oleh Urusetia OSC         Pertinkan Garis Panduan OSC       Tarikh Berkuasa Lain         • Garis Panduan OSC       Perubahan Pelan adalah diperlukan supaya ruang jalan belakang boleh dibesarkan ke 6<br>meter untuk membolehkan jenter-jentera Bornba untuk tujuan       Jab.       Tarikh Baka         • Panduan (Jabatan<br>Pernadanan (Jabatan)       1 feido djumpai.       Itariki Tarikh Baka       Itariki Tarikh Baka         • Dasar-dasar dan Garis<br>Panduan (Jabatan)       1 feido djumpai.       Itariki Tarikh Baka       Itariki Tarikh Baka         • Kembali       Perubahan Pelan adalah diperlukan supaya ruang jalan belakang boleh dibesarkan ke 6<br>meter untuk membolehkan jenter-jentera Bornba untuk melaluinya untuk tujuan       Itariki Tarikh Baka         • I rekod dijumpai.       I rekod dijumpai.       Itariki Tarikh Baka <th>Selamat Datang,<br/>ismail hamzah<br/>[Log Keluar]</th> <th>Servis Saya &gt;&gt;</th> <th>e-Aduan</th> <th></th> <th></th> <th></th>                                                                                                    | Selamat Datang,<br>ismail hamzah<br>[Log Keluar]               | Servis Saya >>                       | e-Aduan                                                                                      |               |                  |             |
| Akaun Saya         Profil Saya         Profil Saya         Perubahan Kata Laluan         Servis Saya         Perubahan Kata Laluan         Servis Saya         Perubahan Kata Laluan         Servis Saya         Perubahan Kata Laluan         Servis Saya         Perubahan Kata Laluan         Servis Saya         Perubahan Saya         - Perupahan Saya         - Perupahan Saya         - Perupahan Saya         - Perupahan Saya         - Perupahan Saya         - Aduan Saya         - Perupahan Saya         - Aduan Saya         - Perupahan Saya         - Aduan Saya         - Pertingan Saya         - Pertingan Saya         - Pertingan Saya         - Pertingan Saya         - Pertingan Saya         - Pertingan Saya         - Pertingan Saya         - Perubahan Pelan adalah diperukan supaya ruang jalan belakang boleh dibesarkan ke 6<br>Jahu         - Dasar-dasar dan Garis<br>Panduan (Jabatan<br>Perubahan Pelan adalah diperukan supaya ruang jalan belakang boleh dibesarkan ke 6<br>Jahu         - Perubahan Pelan adalah diperukan supaya ruang jalan belakang boleh dibesarkan ke 6<br>Jahu       Jahuata<br>Jahuata         - Perubahan Pelan adal                                                                                                    |                                                                | Maklumat e-Adua                      | in                                                                                           |               |                  |             |
| Profil Saya<br>Perubahan Kata Laluan       Jenis Permohonan : Pelan Bangunan<br>Jenis Aduan : Development control service at MPPP<br>Kawasan zone : Seksyen 9W, Georgetown<br>Tajuk Aduan : Development control service at MPPP         Kosimpulan Servis Saya<br>e-Perkorphan Saya<br>e-Perkorphan Saya<br>e-Perkorp | Akaun Saya                                                     | 1                                    |                                                                                              |               |                  |             |
| Profile Saya       Peritobahan Kata Laluan         Servis Saya       Servis Saya         Kesimpulan Servis Saya       Seksyen 9W, Georgetown         Tajuk Aduan       Development control service at MPPP         Kesimpulan Servis Saya       Ulasan untuk permohanan saya No Projek 1000513 kurang jelas untuk pihak kami melakukan perubahan Saya         e-Perkindinatan permintaan Saya       Aduan anda telah dikemukakan kepada pihak berkenaan. Harap Maklum.         e-Perkindinatan permintaan Saya       Aduan anda telah dikemukakan kepada pihak berkenaan. Harap Maklum.         e-Perkintimatan permintaan Saya       Maklumbalas oleh       Ulusetia OSC         Tarikh Maklumbalas       : 2009-04-01 15:10:49.0       Tarikh Maklumbalas         Perlubahan Pole       Perlubahan Pelan adalah diperlukan supaya ruang jalan belakang boleh dibesarkan ke 5       Jab.       01 Apr 2000         Posar-dasar dan Garis Panduan (Jabatan Pelan adalah diperlukan supayar ruang jalan belakang boleh dibesarkan ke 5       Jab.       01 Apr 2000         Perubahan Pelan adalah diperlukan supayar aung jalan belakang boleh dibesarkan ke 6       Jab.       01 Apr 2000       15:15:15         Perubahan Pelan adalah diperlukan supayar aung jalan belakang boleh dibesarkan ke 6       Jab.       01 Apr 2000       15:15:15         Perubahan Pelan adalah diperlukan supayara la lain.       Texik Maklumbalas       15:15:15       15:15:15         Pandu                                                                                                    |                                                                | Jenis Permohonan                     | : Pelan Bangunan                                                                             |               |                  |             |
| Servis Saya       Kawasan zone       Seksyen 9W, Georgetown         Tajuk Aduan       Development control service at MPPP         Servis Saya       Perkelidmata permintana saya       Perkelidmata permintana permintana saya         Perkelidmatan permintana saya       Aduan       Hasan untuk permohonan saya No Projek 1000513 kurang jelas untuk pihak kami melakukan peruba saya Pengenganan         Servis Saya       Aduan       Seksyen 9W, Georgetown         Servis Saya       Aduan       Hasan untuk permohonan saya No Projek 1000513 kurang jelas untuk pihak kami melakukan peruba saya Pengenganan         Servis Saya       Aduan anda telah dikemukakan kepada pihak berkenaan. Harap Maklum.       Aduan anda telah dikemukakan kepada pihak berkenaan. Harap Maklum.         Pertendina Saya       Aduan anda telah dikemukakan kepada pihak berkenaan. Harap Maklum.       Haraki maklumbalas         Pertendina Saya       2009-04-01 15:10:49.0       Haraki Maklumbalas         Perinkir Projek       Maklumbalas       2009-04-01 15:10:49.0         Perinkir Projek       Maklumbalas       Perincian Maklumbalas         Projek       Maklumbalas       15:10:49.0         Perubahan Pelan adalah diperlukan supaya ruang jalan belakang boleh dibesarkan ke       Jakanata         Perubahan Pelan adalah diperlukan supaya ruang jalan belakang boleh dibesarkan ke       Jakanata du gejala-gejala lain.         Perubahan kebakaran atau gejala-                                                                                                    | Profil Saya<br>Perubahan Kata Laluan                           | Jenis Aduan                          | : Development control service at MPPP                                                        |               |                  |             |
| Servis Saya       Tajuk Aduan       : Development control service at MPPP         Kesimpulan Servis Saya       Ulasan untuk permohonan saya No Projek 1000513 kurang jelas untuk pink kami melakukan peruba         Preferentanan Saya       Aduan       : Dusetia Dagunan         Maklumbalas       : Aduan anda telah dikemukakan kepada pihak berkenaan. Harap Maklum.         Preferentanan Saya       : Urusetia OSC         Tarikh       : 2009-04-01 15:10:49.0         Permilik Projek       Maklumbalas Pink Berkuasa Lain         Permilik Projek       Perincian Maklumbalas         Perdid an e-Form       Perubahan Pelan adalah diperlukan supaya ruang jalan belakang boleh dibesarkan ke 6<br>Perubahan kebakaran atau gejala-gejala jalan.       Pinak       Tarikh Blat         Perubahan Kebakaran atau gejala-gejala jalan.       Texnika dijumpal.       01.61:0:49.0       15:10:49.0         Perubahan Pelan adalah diperlukan supaya ruang jalan belakang boleh dibesarkan ke 6<br>Perubahan kebakaran atau gejala-gejala jalan.       Maklumbalas       01.87:000       15:10:49.0       15:10:49.0         Perubahan Kebakaran atau gejala-gejala jala       Tarikh mata dijumpal.       Tarikh Blat       Tarikh Blat       15:10:49.0       15:10:49.0         Perubahan Aduan digerlukan supaya ruang jalan belakang boleh dibesarkan ke 6<br>Penduan (Jabalan       Jabalan       15:10:49.0       15:10:49.0       15:10:49.0       15:10:49.0       15:10                                                                                                    | 0                                                              | Kawasan zone                         | : Seksyen 9W, Georgetown                                                                     |               |                  |             |
| <ul> <li>Cesimpulan Servis Sava</li></ul>                                                                                                    | Servis Saya                                                    | Tajuk Aduan                          | : Development control service at MPPP                                                        |               |                  |             |
| <ul> <li>Perkikulmalaa permitaan permitaan permitaan perkakumalaa perkakumalaa permitaan permitaan permitaan perkakumalaa ole i Urusetia OSC Aduan anda telah dikemukakan kepada pihak berkenaan. Harap Maklum. Perkikumalaa ole i Urusetia OSC Tarikh Maklumbalaa ole i Urusetia OSC Tarikh Maklumbalaa ole i Urusetia OSC Tarikh Maklumbalaa ole i 2009-04-01 15:10:49.0</li> <li>Perdit Projek Projek Online dan e-Form Panduan OSC Online dan e-Form Perubahan Pelan adalah diperlukan supaya ruang jalan belakang boleh dibesarkan ke 6 Jen Perubahan Pelan adalah diperlukan supaya ruang jalan belakang boleh dibesarkan ke 6 Jen Perukala an atau gejala-gejala lain.</li> <li>Dasar-dasar dan Garts Panduan (Jabatan Peruntuk membolehkan jentera-jentera Bomba untuk melaluinya untuk tujuan Jenenikan atau gejala-gejala lain.</li> <li>Dasar-dasar dan Garts Panduan (Jabatan Peruntuk membolehkan jentera-jentera Bomba untuk melaluinya untuk tujuan Jenenikan atau gejala-gejala lain.</li> </ul>                                                                                                    | Kesimpulan Servis Saya<br>A-Penyerahan Saya                    | Maklumat Aduan                       | Ulasan untuk permohonan saya No Projek 1000513 kurang jelas<br>Pada Pelan Bangunan           | s untuk pihal | k kami melak     | ukan peruba |
| Perdatura Saya     Maklumbalas oleh : Urusetia OSC       Profil Projek     Tarikh<br>Maklumbalas     : 2009-04-01 15:10:49.0       Perdilik Projek     Maklumbalas Pihak Berkuasa Lain       Carls Panduan OSC<br>Online dan e-Form<br>Dasardasar dan Garls<br>Panduan (Jabatan<br>Perancangan Bandar)     Perubahan Pelan adalah diperlukan supaya ruang jalan belakang boleh dibesarkan ke 6<br>Jab.     Pihak     Tarikh Bak<br>Maktura       Perubahan Pelan adalah diperlukan supaya ruang jalan belakang boleh dibesarkan ke 6<br>Jab.     01 Apr 200<br>15:10:49     01 Apr 200<br>15:10:49       Perubahan Areban kebakaran atau gejala-gejala lain.     1 eknikal dijumpal.     1 eknikal dijumpal.       Dasar-dasar dan Garls<br>Panduan (Jabatan     Kembali                                                                                                    | e-Perkhidmatan permintaan<br>Saya<br>Mod Loporon Court         | Maklumbalas<br>Aduan                 | : Aduan anda telah dikemukakan kepada pihak berkenaan. Harap                                 | Maklum.       |                  |             |
| Pertanyaan Saya     Profil Projek     Maklumbalas     : 2009-04-01 15:10:49.0     Maklumbalas     : 2009-04-01 15:10:49.0     Maklumbalas     : 2009-04-01 15:10:49.0     Maklumbalas     : 2009-04-01 15:10:49.0     Maklumbalas     : 2009-04-01 15:10:49.0     Maklumbalas     : 2009-04-01 15:10:49.0     Maklumbalas     : 2009-04-01 15:10:49.0     : 2009-04-01 15:10:49.0     : 2009-04-01 15:10:49.0     : 2009-04-01 15:10:49.0     : 2009-04-01 15:10:49.0     : 2009-04-01 15:10:49.0     : 2009-04-01 15:10:49.0     : 2009-04-01 15:10:49.0     : 2009-04-01 15:10:49.0     : 2009-04-01 15:10:49.0     : 2009-04-01 15:10:49.0     : 2009-04-01 15:10:49.0     : 2009-04-01 15:10:49.0     : 2009-04-01 15:10:49.0     : 2009-04-01 15:10:49.0     : 2009-04-01 15:10:49.0     : 2009-04-01     : 2009-04-01     : 2009-04-01     : 2009-04-01     : 2009-04-01     : 2009-04-01     : 2009-04-01     : 2009-04-01     : 2009-04-01     : 2009-04-01     : 2009-04-01     : 2009-04-01     : 2009-04-01     : 2009-04-01     : 2009-04-01     : 2009-04-01     : 2009-04-01     : 2009-04-01     : 2009-04-01     : 2009-04-01     : 2009-04-01     : 2009-04-01     : 2009-04-01     : 2009-04-01     : 2009-04-01     : 2009-04-01     : 2009-04-01     : 2009-04-01     : 2009-04-01     : 2009-04-01     : 2009-04-01     : 2009-04-01     : 2009-04-01     : 2009-04-01     : 2009-04-01     : 2009-04-01     : 2009-04-01     : 2009-04-01     : 2009-04-01     : 2009-04-01     : 2009-04-01     : 2009-04-01     : 2009-04-01     : 2009-04-01     : 2009-04-01     : 2009-04-01     : 2009-04-01     : 2009-04-01     : 2009-04-01     : 2009-04-01     : 2009-04-01     : 2009-04-01     : 2009-04-01     : 2009-04-01     : 2009-04-01     : 2009-04-01     : 2009-04-01     : 2009-04-01     : 2009-04-01     : 2009-04-01     : 2009-04-01     : 2009-04-01     : 2009-04-01     : 2009-04-01     : 2009-04-01     : 2009-04-01     : 2009-04-01     : 2009-04-01     : 2009-04-01     : 2009-04-01     : 2009-04-01     : 2009-04-01     : 2009-04-01     : 2009-04-01     : 2009-04-01                                                                                                    | e-Aduan Saya                                                   | Maklumbalas oleh                     | : Urusetia OSC                                                                               |               |                  |             |
| Prolit Projek         Permilit Projek         Carris Panduan OSC       Perincian Maklumbalas Pinak Berkuasa Lain         Garis Panduan OSC       Perubahan Pelan adalah diperlukan supaya ruang jalan belakang boleh dibesarkan ke 6 Jab.       Pinak       Tarikh Bala         Dasar-dasar dan Carris Panduan (Jabatan Perancangan Bandar)       Perubahan Pelan adalah diperlukan supaya ruang jalan belakang boleh dibesarkan ke 6 Jab.       01 Apr 200       15:10:49       01.4pr 200         Perancangan Bandar)       I sekod dijumpal.       Texhikal gilar gejala jain.       Texhikal gilar gejala jain.       15:10:49       15:10:49       15:10:49                                                                                                    | Pertanyaan Saya                                                | Tarikh<br>Maklumbalas                | : 2009-04-01 15:10:49.0                                                                      |               |                  |             |
| Permitik Projek<br>Projek     Maklumbalas Pihak Berkuasa Lain       Garis Panduan OSC<br>Online dan e-Form<br>Paduan (Jabatan<br>Perubahan Pelan adalah diperlukan supaya ruang jalan belakang boleh dibesarkan ke 6<br>Panduan (Jabatan<br>Perancangan Bandar)     Pihak     Tarikh Balk<br>Maturation<br>Tarikh Balk<br>Jab.<br>15:10:49     Tarikh Balk       Perubahan Pelan adalah diperlukan supaya ruang jalan belakang boleh dibesarkan ke 6<br>Panduan (Jabatan<br>Perancangan Bandar)     01 Apr 2009<br>15:10:49     01 Apr 2009<br>15:10:49     01 Apr 2009<br>15:10:49       I rekod dijumpal.     1 rekod dijumpal.     Kembali     1 rekod dijumpal.     1 rekod dijumpal.                                                                                                    | Prom Projek                                                    |                                      |                                                                                              |               |                  |             |
| Projek     Maklumbalas Pihak Berkuasa Lain <ul> <li>Gars Panduan OSC</li> <li>Online dan e-Form</li> <li>Dasar-dasar dan Garis<br/>Panduan (Jabatan<br/>Perancangan Bandar)</li> <li>Dasar-dasar dan Garis<br/>Panduan (Jabatan<br/>Perancangan Bandar)</li> <li>Dasar-dasar dan Garis<br/>Panduan (Jabatan<br/>Perancangan Bandar)</li> <li>Dasar-dasar dan Garis<br/>Panduan (Jabatan</li> <li>Kembali</li> </ul> Pinak Berkuasa Lain     Tarikh Bala     Tarikh Bala     Tarikh Bala     Tarikh Bala     11 Apr 2009     10 Apr 2009     10 Apr 2009     15:10:49     15:10:49     15:10:49     15:10:49     15:10:49     15:10:49     15:10:49     15:10:49     15:10:49     15:10:49     15:10:49     15:10:49     15:10:49     15:10:49     15:10:49     15:10:49     15:10:49     15:10:49     15:10:49     15:10:49     15:10:49     15:10:49     15:10:49     15:10:49     15:10:49     15:10:49     15:10:49     15:10:49     15:10:49     15:10:49     15:10:49     15:10:49     15:10:49     15:10:49     15:10:49     15:10:49     15:10:49     15:10:49     15:10:49     15:10:49     15:10:49     15:10:49     15:10:49     15:10:49     15:10:49     15:10:49     15:10:49     15:10:49     15:10:49     15:10:49     15:10:49     15:10:49     15:10:49     15:10:49     15:10:49     15:10:49     15:10:49     15:10:49     15:10:49     15:10:49     1                                                                                                    | Pemilik Projek                                                 |                                      |                                                                                              |               |                  |             |
| Garis Panduan OSC     Perincian Maklumbalas     Pihak     Tarikh Bala       Online dan é-Form     Perubahan Pelan adalah diperlukan supaya ruang jalan belakang boleh dibesarkan ke 6<br>Panduan (Jabatan<br>Perancangan Bandar)     01 Apr 2009<br>15:10:49     01 Apr 2009<br>15:10:49     01 Apr 2009<br>15:10:49     01 Apr 2009<br>15:10:49       • Dasar-dasar dan Garis<br>Panduan (Jabatan<br>Panduan (Jabatan<br>Panduan (Jabatan     • Iarkod dijumpal.     • Iarkod dijumpal.     • Iarkod dijumpal.                                                                                                    | Projek                                                         | Maklumbalas Piha                     | k Berkuasa Lain                                                                              |               |                  |             |
| Online dan e-Form     Perubahan Pelan adalah diperlukan supaya ruang jalan belakang boleh dibesarkan ke 6<br>Panduan (Jabatan<br>Perancangan Bandar)     Jab.<br>Teknikal     01 Apr 2000<br>Teknikal     01 Apr 2000<br>Teknikal       Perubahan Pelan adalah diperlukan supaya ruang jalan belakang boleh dibesarkan ke 6<br>Panduan (Jabatan<br>Perancangan Bandar)     01 Apr 2000<br>Teknikal     01 Apr 2000<br>Teknikal       Perancangan Bandar)     1 rekod dijumpal.     1 rekod dijumpal.                                                                                                    | Garis Panduan OSC                                              |                                      | Perincian Maklumbalas                                                                        | 🗢 Pihak 🗘     | Tarikh<br>Hantar | Tarikh Bala |
| Dasar-dasar dan Garis<br>Panduan (Jabatan<br>Perancangan Bandar)     Teknikai     15:10:49     15:15:15       1     1     1     15:10:49     15:15:15       1     1     1     1     15:10:49     15:15:15       1     1     1     1     1     1       1     1     1     1     1     1       1     1     1     1     1     1       1     1     1     1     1     1       1     1     1     1     1     1       1     1     1     1     1     1       1     1     1     1     1     1       1     1     1     1     1     1                                                                                                    | Online dan e-Form                                              | Perubahan Pelan a                    | dalah diperlukan supaya ruang jalan belakang boleh dibesarkan ke 6                           | Jab.          | 01 Apr 2009      | 01 Apr 2009 |
| Pertancangan Bandar) 1 rekod dijumpal.<br>Dasar-dasar dan Garis<br>Panduan (Jabatan Kembali                                                                                                    | <ul> <li>Dasar-dasar dan Garis<br/>Panduan (Jabatan</li> </ul> | meter untuk membo<br>pemadaman kebak | olehkan jentera-jentera Bomba untuk melaluinya untuk tujuan<br>aran atau gejala-gejala lain. | Teknikal      | 15:10:49         | 15:15:15    |
| Dasar-dasar dan Garis     Panduan (Jabatan     Kembali                                                                                                    | Perancangan Bandar)                                            | 1 rekod dijumpai.                    |                                                                                              |               |                  |             |
|                                                                                                    | <ul> <li>Dasar-dasar dan Garis<br/>Panduan (Jabatan</li> </ul> | Kembali                              |                                                                                              |               |                  |             |

### Ilustrasi 63 : Skrin Terperinci e-Aduan Saya

| 05 | C Online Manual Rujukan                                   | PSP/SP |
|----|-----------------------------------------------------------|--------|
|    | Proses Online ( 5.2.4 ) : Pilihan                         |        |
| i) | Klik butang ID Aduan untuk melihat Aduan dan Maklumbalas. |        |

### 5.2.5 e-Pertanya Saya

Paparan bagi navigasi **e-Pertanyaan Saya** adalah seperti **ilustrasi 67** di bawah. Skrin tersebut akan menyenaraikan pertanyaan yang telah dihantar oleh pengguna.Tekan butang **ID Pertanyaan** untuk melihat pertanyaan dan maklumbalas sekiranya Status Maklumbalas telah bertukar kepada 'Ya'.

### Servis Saya >> e-Pertanyaan

### e-Pertanyaan

Sila pilih pertanyaan untuk melihat e-Pertanyaan dengan terperinci :-

| ID Pertanyaan | Jenis Permohonan 🔶                             | Jenis Pertanyaan 👙      | Tarikh Dihantar 🔷 | Maklumbalas |
|---------------|------------------------------------------------|-------------------------|-------------------|-------------|
| 1             | Kebenaran Merancang                            | Service provide by MPPP | 30 Jun 2008 00:16 | Tidak       |
| 4             | Certificate of Completion and Compliance (CCC) | Development policy      | 26 Sep 2008 16:31 | Tidak       |
| 3             | Notis Memulakan Kerja Bangunan                 | Development control     | 22 Sep 2008 12:19 | Tidak       |
| 2             | Pelan Landskap                                 | Development control     | 17 Sep 2008 17:14 | Tidak       |
| rekod sahaja. |                                                |                         |                   |             |

Ilustrasi 64 : Skrin e-Pertanyaan Saya

# Proses Online ( 5.2.5 ) : Pilihan Klik butang ID Pertanyaan untuk melihat Pertanyaan dan Maklumbalas.

1

### Servis Saya >> e-Pertanyaan

### Maklumat e-Pertanyaan

| Jenis Permohonan          | : | Penamaan Jalan        |
|---------------------------|---|-----------------------|
| Jenis pertanyaan          | : | Development policy    |
| Kawasan zone              | : | Mukim 16 (Air Hitam)  |
| Maklumat<br>pertanyaan    | : | polisi?               |
| Maklumbalas<br>Pertanyaan | : | уир                   |
| Maklumbalas oleh          | : | Urusetia OSC          |
| Maklumbalas pada          | : | 2008-12-27 12:42:15.0 |

#### Maklumbalas Pihak Berkuasa Lain

|     | Perincian Maklumbalas 🔶 | Pihak ≑ | Tarikh Hantar 🛛 🍦 | Tarikh Balas 🛛 🍦 |  |  |  |
|-----|-------------------------|---------|-------------------|------------------|--|--|--|
| Tia | Tiada rekod dijumpai.   |         |                   |                  |  |  |  |
|     | Kembali                 |         |                   |                  |  |  |  |

## Ilustrasi 65 : Skrin e-Pertanyaan Saya

## Proses Online (5.2.5) : Melihat

ii) Klik butang Kembali setelah melihat Pertanyaan dan maklumbalas.

### Manual Rujukan

PSP/SP

### 5.3 Menu Profil Projek

Perkhidmatan ini merupakan perkhidmatan sokongan kepada PSP/SP. Perkhidmatan ini bertujuan untuk PSP/SP mendaftar Pemilik Projek dan mengisi maklumat pengiraan dan maklumat terpenci lain-lain kepada urusetia OSC dan pihak jabatan teknikal.

| <u>Profil Projek</u>     |
|--------------------------|
| Pemilik Projek<br>Projek |

## Ilustrasi 66 : Skrin Menu Profil Projek

Dalam Menu Profil Projek mengandungi 2 navigasi iaitu :

5.3.1 Pemilik Projek5.3.2 Projek

Kedua-dua perkhidmatan adalah untuk melengkapkan permohonan untuk kawalan pemajuan (Development Control).

## 5.3.1 Pemilik Projek

Paparan bagi skrin pemilik projek adalah seperti **ilustrasi 70** di bawah. Melalui skrin tersebut **PSP/SP** boleh mendapatkan maklumat mengenai pemilik projek yang telah didaftarkan atau menambah maklumat untuk Pemilik Projek yang baru (tidak pernah didaftarkan). Sila klik "**Tambah**" untuk menambah pemilik projek yang lain.

Maklumat lengkap tentang pemilik projek boleh dilihat dengan memilih navigasi pada ruangan "Pemilik Projek" seperti dalam **Ilustrasi 71.** 

| Pemilik Projek     | No. Pendaftaran | 💠 No. Telefon 💠 | Tarikh Didaftarkan |
|--------------------|-----------------|-----------------|--------------------|
| est                | test            | 011-2555555     | 23 May 2008        |
| GB Berhad          | T667782         | 05-5598745      | 09 Nov 2007        |
| /isentak Sdn. Bhd. | A33221          | 04-2264087      | 07 Sep 2007        |
| Sunway Berhad      | AK248294        | 03-8999221      | 07 Nov 2007        |
| ekod sahaja.       |                 |                 |                    |

### Ilustrasi 67 : Skrin Pemilik Projek

## Proses Online (5.3.1): Pilihan

i. Klik pautan Pemilik Projek untuk melihat maklumat Pemilik Projek (pada ilustrasi 69).

ii. Klik butang Tambah untuk mendaftar Pemilik Projek Baru (pada ilustrasi 70)

### Profil Projek >> Pemilik Projek

| Nama Syarikat            | : | ABC Sdn Bhd                                       |
|--------------------------|---|---------------------------------------------------|
| No. Pendaftaran Syarikat | : | 12516461                                          |
| Alamat Syarikat          | : | 1-2, 2nd Floor, 4801 CBD Perdana, Jalan Perdana 2 |
| Poskod                   | : | 63000                                             |
| Bandar                   | : | Cyberjaya                                         |
| Negeri                   | : | Selangor                                          |
| Laman Web Syarikat       | : |                                                   |
| No. Telefon Syarikat     | : | 03-12252566                                       |
| E-mel Syarikat           | : |                                                   |

### Ilustrasi 68 : Skrin Maklumat Pemilik Projek

Setelah butang '**Tambah**' dipilih, **ilustrasi 71** akan dipaparkan untuk menambah pemilik projek yang baru.

### PSP/SP

Profil Projek >> Pemilik Projek

| Nama Svarikat •         |               |   |
|-------------------------|---------------|---|
| No. Pendaftaran Syarika |               |   |
| Alamat*                 | :             | ~ |
| Poskod *                | :             |   |
| Bandar *                | :             |   |
| Negeri *                | :             |   |
| No. Telefon *           | :             |   |
| Laman Web Syarikat      | :             |   |
| E-mel                   | :             |   |
| * Wajib diisi           | Semula Hantar |   |

## Ilustrasi 69 : Skrin Penambahan Pemilik Projek baru

## Proses Online (5.3.1) : Pengisian

- iii. **Taip** maklumat yang diperlukan di **ruang kosong** sebelah kanan maklumat yang diperlukan.
- iv. Klik butang Semula untuk membuat semula pengisian maklumat Pemilik Projek.
- v. Klik butang Tambah untuk mendaftar Pemilik Projek Baru.

Manual Rujukan

## 5.3.2 Projek

Perkhidmatan ini adalah untuk PSP/SP membuat pengisian maklumat terperinci permohonan untuk permohonan dan projek. Maklumat Utama untuk membuat maklumat terperinci projek adalah seperti berikut :-

- 1) Jenis Pembangunan
- 2) Jenis Bangunan

Ini merupakan kategori utama untuk membuat semua perkiraan yang perlu keperluan maklumat pembangunan PBT mengikut garis panduan Perancangan Tempatan.

## b) Mengenai Sub Sistem Sokongan Ini

Sub Sistem ini membolehkan secara keseluruhan untuk PSP/SP mengisi maklumat tambahan untuk permnohonan-permohonan di bawah kawalan pemajuan yang memerlukan maklumat tambahan. PSP/SP mesti menentukan bahawa permohonan telah dihantar ke PBT yang betul kerana semua PBT mempunyai template Perkiraan dan Maklumat Teknikal yang berlainan.

Sub Sistem ini merupakan sistem sokongan untuk **Sistem OSC Online** yang dibuka untuk PSP/SP untuk menghantar maklumat terperinci untuk permohonan-permohonan tertentu sahaja. Oleh itu PSP/SP adalah dipertanggungjawabkan untuk memilih mana-mana perkhidmatan yang perlu untuk permohonan anda.

## c) Penggunaan Perkhidmatan Ini

Kepada PSP/SP perkhidmatan ini bertujuan untuk membuat segala muat naik Perkiraan dan Maklumat Teknikal untuk permohonan. Maklumat ini akan di lihat dan disemak oleh pihak jabatan teknikal dalaman/luaran sebagai garispanduan untuk memenuhi rancangan tempatan PBT tersebut.

## d) Akses Perkhidmatan

Selepas PSP/SP Log masuk kedalam Sistem OSC Online, Sila lihat pautanpautan navigasi di bar sebelah kiri halaman. Dibawah Profil Projek terdapat dua akses untuk Profil Projek iaitu :-

1) Pemilik Projek (yang telah dibincang di tajuk sebelum ini) dan

2) Projek.

Manual Rujukan

Sila Klik pada pautan 2) Projek di Bar Navigasi di barisan kebawah sebelah kiri untuk mendapatkan akses kepada perkhidmatan ini.

Paparan bagi skrin Projek adalah seperti Ilustrasi 73 di bawah. Melalui skrin tersebut ejen boleh melihat senarai projek yang telah didaftarkan.

| Projek :Pilih                                                                                         | ×                                                                                                    |                                                                                                    |                                                                                                    |                                                                                                    |  |
|----------------------------------------------------------------------------------------------------|----------------------------------------------------------------------------------------------------|----------------------------------------------------------------------------------------------------|----------------------------------------------------------------------------------------------------|----------------------------------------------------------------------------------------------------|--|
| Kategori 🔶                                                                                            | Kategori 💠 Nama Projek                                                                                                    |                                                                                                    | Seksyen/Mukim                                                                                                    | Tindakan                                                                                                    |  |
| Projek Dilulus oleh<br>National Investment<br>Committee (NIC) di<br>bawah Unit Perancangan<br>Ekonomi | Projek                                                                                                    | Visentak<br>Sdn. Bhd.                                                                                                    | Seksyen 2,<br>Bandar Jelutong                                                                                                    | 23                                                                                                    |  |
| Projek Jual Kemudian<br>Bina (Sale then Build)                                                        | Permohonan Kebenaran Merancang Untuk<br>Merobohkan Sebahagian Rumah Sesebuah Sediada 2<br>Tingkat No 269 Jalan Burmah dan Mendirikan 5<br>Tingkat Pejabat Di Atas Lot 411, Seksyen 4, Bandar<br>Georgetown, Daerah Timur Laut, Pulau Pinang Untuk<br>Pertubuhan Keselamatan Sosial (PERKESO)                                                                                                    | Visentak<br>Sdn. Bhd.                                                                                                    | Seksyen 4,<br>Georgetown                                                                                                    | 1                                                                                                    |  |
| Projek Bina Kemudian<br>Jual (Build then Sale)                                                        | Permohonan Kebenaran Merancang Untuk<br>Merobohkan Sebahagian Rumah Sesebuah Sediada 2<br>Tingkat No 269 Jalan Burma dan Mendirikan 5 Tingkat<br>Pejabat Di Atas Lot 411, Seksyen 4, Bandar<br>Georgetown, Daerah Timur Laut, Pulau Pinang Untuk<br>Pertubuhan Keselamatan Sosial (PERKESO)                                                                                                    | Visentak<br>Sdn. Bhd.                                                                                                    | Seksyen 4,<br>Georgetown                                                                                                    | 13                                                                                                    |  |
| Projek Jual Kemudian<br>Bina (Sale then Build)                                                        | Permohonan Kebenaran Merancang Untuk<br>Merobohkan Sebahagian Rumah Sesebuah Sediada 2<br>Tingkat No 269 Jalan Burma dan Mendirikan 5 Tingkat<br>Pejabat Di Atas Lot 411, Seksyen 4, Bandar<br>Georgetown, Daerah Timur Laut, Pulau Pinang Untuk<br>Pertubuhan Keselamatan Sosial (PERKESO)                                                                                                    | Visentak<br>Sdn. Bhd.                                                                                                    | Seksyen 4,<br>Georgetown                                                                                                    | 1                                                                                                    |  |
| Projek Bina Kemudian<br>Jual (Build then Sale)                                                        | Permohonan Kebenaran Merancang Untuk<br>Merobohkan Sebahagian Rumah Sesebuah Sediada 2<br>Tingkat No 269 Jalan Burma dan Mendirikan 5 Tingkat<br>Pejabat Di Atas Lot 411, Seksyen 4, Bandar<br>Georgetown, Daerah Timur Laut, Pulau Pinang Untuk<br>Pertubuhan Keselamatan Sosial (PERKESO)                                                                                                    | Visentak<br>Sdn. Bhd.                                                                                                    | Seksyen 4,<br>Georgetown, DTL                                                                                                    | 1                                                                                                    |  |
| Projek Bina Kemudian<br>Jual (Build then Sale)                                                        | Projek baru                                                                                                    | Sunway<br>Berhad                                                                                                    | Seksyen 4,<br>Bandar Jelutong                                                                                                    | 23                                                                                                    |  |
| Projek Pelaburan Asing                                                                                | projek NIC                                                                                                    | IGB<br>Berhad                                                                                                    | Mukim H (Sg.<br>Burung)                                                                                                    | 23                                                                                                    |  |
| Projek Kerajaan                                                                                       | Permohonan Kebenaran Merancang Untuk<br>Merobohkan Sebahagian Rumah Sesebuah Sediada 2<br>Tingkat No 269 Jalan Burma dan Mendirikan 5 Tingkat<br>Pejabat Di Atas Lot 411, Seksyen 4, Bandar<br>Georgetown, Daerah Timur Laut, Pulau Pinang Untuk<br>Detabuhan Koselmeruka Pacibi (PED/CPD)                                                                                                    | IGB<br>Berhad                                                                                                    | Mukim 13 (Bukit<br>Gambir)                                                                                                    | 1                                                                                                    |  |
|                                                                                                    | Kategori       Projek Dilulus oleh<br>Vational Investment<br>Jommittee (NIC) di<br>Jawah Unit Perancangan<br>Ekonomi<br>Projek Jual Kemudian<br>Bina (Sale then Build)       Projek Bina Kemudian<br>Jual (Build then Sale)       Projek Bina Kemudian<br>Jual (Build then Sale)       Projek Bina Kemudian<br>Jual (Build then Sale)       Projek Bina Kemudian<br>Jual (Build then Sale)       Projek Bina Kemudian<br>Jual (Build then Sale)       Projek Bina Kemudian<br>Jual (Build then Sale)       Projek Bina Kemudian<br>Jual (Build then Sale)       Projek Bina Kemudian<br>Jual (Build then Sale)       Projek Bina Kemudian<br>Jual (Build then Sale) | Kategori         Nama Projek           Projek Dilulus oleh<br>lational Investment<br>Dommittee (NIC) di<br>jawah Unit Perancangan<br>Ekonomi         Projek           Projek Jual Kemudian<br>Bina (Sale then Build)         Permohonan Kebenaran Merancang Untuk<br>Merobohkan Sebahagian Rumah Sesebuah Sediada 2<br>Tingkat No 269 Jalan Burmah dan Mendirikan 5<br>Tingkat Pejabat Di Atas Lot 411, Seksyen 4, Bandar<br>Georgetown, Daerah Timur Laut, Pulau Pinang Untuk<br>Pertubuhan Keselamatan Sosial (PERKESO)           Projek Jual Kemudian<br>Iual (Build then Sale)         Permohonan Kebenaran Merancang Untuk<br>Merobohkan Sebahagian Rumah Sesebuah Sediada 2<br>Tingkat No 269 Jalan Burma dan Mendirikan 5 Tingkat<br>Pejabat Di Atas Lot 411, Seksyen 4, Bandar<br>Georgetown, Daerah Timur Laut, Pulau Pinang Untuk<br>Pertubuhan Keselamatan Sosial (PERKESO)           Projek Jual Kemudian<br>Bina (Sale then Build)         Permohonan Kebenaran Merancang Untuk<br>Merobohkan Sebahagian Rumah Sesebuah Sediada 2<br>Tingkat No 269 Jalan Burma dan Mendirikan 5 Tingkat<br>Pejabat Di Atas Lot 411, Seksyen 4, Bandar<br>Georgetown, Daerah Timur Laut, Pulau Pinang Untuk<br>Pertubuhan Keselamatan Sosial (PERKESO)           Projek Bina Kemudian<br>Iual (Build then Sale)         Permohonan Kebenaran Merancang Untuk<br>Merobohkan Sebahagian Rumah Sesebuah Sediada 2<br>Tingkat No 269 Jalan Burma dan Mendirikan 5 Tingkat<br>Pejabat Di Atas Lot 411, Seksyen 4, Bandar<br>Georgetown, Daerah Timur Laut, Pulau Pinang Untuk<br>Pertubuhan Keselamatan Sosial (PERKESO)           Projek Bina Kemudian<br>Iual (Build then Sale)         Permohonan Kebenaran Merancang Untuk<br>Merobohkan Sebahagian Rumah Sesebuah Sediada 2<br>Tingkat No 269 Jalan Burma dan Mendirikan 5 Tingkat<br>Pejabat Di Atas Lot 411, Seksyen 4, Bandar<br>Georgetown, Daerah Timur Laut, Pulau Pinang Untuk<br>Merobohkan Sebahagian Rumah Sesebuah Sediada | Kategori         Nama Projek         Pemilik,<br>Projek           Projek Dilulus oleh<br>Vational Investment<br>Committee (NIC) di<br>jawah Unit Perancangan<br>Ekonomi         Projek         Visentak<br>Sdn. Bhd.           Projek Juai Kemudian<br>Bina (Sale then Build)         Permohonan Kebenaran Merancang Untuk<br>Merobohkan Sebahagian Rumah Sesebuah Sediada 2<br>Sdn. Bhd.         Visentak<br>Sdn. Bhd.           Projek Juai Kemudian<br>Bina (Sale then Build)         Permohonan Kebenaran Merancang Untuk<br>Merobohkan Sebahagian Rumah Sesebuah Sediada 2<br>Tingkat Pejabat Di Atas Lot 411, Seksyen 4, Bandar<br>Georgetown, Daerah Timur Laut, Pulau Pinang Untuk<br>Pertubuhan Keselamatan Sosial (PERKESO)         Visentak<br>Sdn. Bhd.           Projek Juai Kemudian<br>Bina (Sale then Build)         Permohonan Kebenaran Merancang Untuk<br>Pertubuhan Keselamatan Sosial (PERKESO)         Visentak<br>Sdn. Bhd.           Projek Juai Kemudian<br>Bina (Sale then Build)         Permohonan Kebenaran Merancang Untuk<br>Pertubuhan Keselamatan Sosial (PERKESO)         Visentak<br>Merobohkan Sebahagian Rumah Sesebuah Sediada 2<br>Sdn. Bhd.           Projek Bina Kemudian<br>Bina (Sale then Build)         Permohonan Kebenaran Merancang Untuk<br>Pertubuhan Keselamatan Sosial (PERKESO)         Visentak<br>Merobohkan Sebahagian Rumah Sesebuah Sediada 2<br>Sdn. Bhd.           Projek Bina Kemudian<br>Iuai (Build then Sale)         Permohonan Kebenaran Merancang Untuk<br>Merobohkan Sebahagian Rumah Sesebuah Sediada 2<br>Tingkat No 269 Jalan Burma dan Mendirikan 5 Tingkat<br>Pejabat Di Atas Lot 411, Seksyen 4, Bandar<br>Georgetown, Daerah Timur Laut, Pulau Pinang Untuk<br>Pertubuhan Keselamatan Sosial (PERKESO)         Visentak<br>Sdn. Bhd.           Projek Bina Kemudia | Kategori         Nama Projek         Pemilik,<br>Projek         Seksyen/Mukim           Projek Dilulus oleh<br>Jational Investment<br>Commite (NIC) di<br>pawah Unit Perancangan<br>Projek Jual Kemudian<br>Ina (Sale then Build)         Projek         Visentak<br>Seksyen 2,<br>Sdn. Bhd.         Seksyen 2,<br>Sdn. Bhd.           Projek Jual Kemudian<br>Ina (Sale then Build)         Permohonan Kebenaran Merancang Untuk<br>Merobohkan Sebahagian Rumah Sesebuah Sediada 2<br>Sdn. Bhd.         Visentak<br>Seksyen 4,<br>Merobohkan Sebahagian Rumah Sesebuah Sediada 2<br>Sdn. Bhd.         Seksyen 4,<br>Georgetown           Projek Bina Kemudian<br>Ual (Build then Sale)         Permohonan Kebenaran Merancang Untuk<br>Merobohkan Sebahagian Rumah Sesebuah Sediada 2<br>Sdn. Bhd.         Visentak<br>Seksyen 4,<br>Georgetown, Daerah Timur Laut, Pulau Pinang Untuk<br>Pertubuhan Keselamatan Sosial (PERKESO)         Visentak<br>Seksyen 4,<br>Georgetown, Daerah Timur Laut, Pulau Pinang Untuk<br>Pertubuhan Keselamatan Sosial (PERKESO)         Visentak<br>Seksyen 4,<br>Georgetown, Daerah Timur Laut, Pulau Pinang Untuk<br>Pertubuhan Keselamatan Sosial (PERKESO)         Visentak<br>Seksyen 4,<br>Georgetown, Daerah Timur Laut, Pulau Pinang Untuk<br>Merobohkan Sebahagian Rumah Sesebuah Sediada 2<br>Sdn. Bhd.         Seksyen 4,<br>Georgetown, Dirak 11, Seksyen 4, Bandar<br>Georgetown, Daerah Timur Laut, Pulau Pinang Untuk<br>Merobohkan Sebahagian Rumah Sesebuah Sediada 2<br>Sdn. Bhd.         Seksyen 4,<br>Georgetown, Daerah Timur Laut, Pulau Pinang Untuk<br>Perbubhan Keselamatan Sosial (PERKESO)         Visentak<br>Seksyen 4,<br>Georgetown, Daerah Timur Laut, Pulau Pinang Untuk<br>Merobohkan Sebahagian Rumah Sesebuah Sediada 2<br>Sdn. Bhd.         Seksyen 4,<br>Georgetown, Dirak 11, Seksyen 4, Bandar<br>Georgetown, Daerah Timur Laut, Pulau Pinang Untuk<br>Perbubhan Keselamatan Sosial (PERKESO)         Visen |  |

Daftar Projek Baru

Ilustrasi 70 Skrin Pilih Projek

## Proses Online (6.0): Pemilihan

1) Klik pautan ID Projek untuk melihat profil projek.

Seterusnya apabila PSP/SP klik pada **ID projek** yang dikehendaki, skrin seperti di Ilustrasi 74 seperti di bawah akan dipaparkan. PSP/SP boleh mendaftar jenis Pembangunan dengan klik butang "**Daftar Jenis Pembangunan**".

| Dewan Bandaraya Kuala                                                                                        | a Lumpur (Masuk PBT Lain)                                                                                                    | Utama  |
|----------------------------------------------------------------------------------------------------|----------------------------------------------------------------------------------------------------|--------|
| Selamat Datang,<br>mazatul<br>[Log Keluar]                                                                   | Profil Projek>>Projek                                                                                                    |        |
|                                                                                                    | _ Projek                                                                                                    |        |
| Akaun Saya Profil Saya Perubahan Kata Laluan <u>Servis Saya</u> e-Perybahanatan permintaan Saya e-Aduan Saya | ID Projek : 100008<br>Kategori Projek : Projek Kerajaan<br>Nama Projek : Cadangan Membina dan Menylapkan Bangunan Dewan Orang Ramai, Bekalan di Jalan<br>25/319.Jinjang Selatan Tambahan,Kuala Lumpur<br>Pemilik Projek : Sumway Berhad<br>Projek dengan : Tidak<br>Rancangan Tempatan                                                                                                    |        |
| e-Tanya Saya                                                                                                 | Jenis Pembangunan dan Bangunan                                                                                                    |        |
| Bantuan/Helpdesk                                                                                             | Jenis Jenis Bilangan Bilangan Bilangan Seumit(Kaki Bangunan Luas Penduduk<br>Pembangunan Bangunan Unit Tingkat Perendi kuki Perendi kuki (PDP)                                                                                                    | ndakan |
| <u>Prom Projek</u>                                                                                           | Persegi, kp) (PE)                                                                                                    |        |
| Projek                                                                                                    | Tada rekod dijumpai.                                                                                                    | 1      |
| Pemilik Projek                                                                                               | Daftar Jenis Pembangunan                                                                                                    |        |
| Muat Turun                                                                                                   | Keadaan Tapak Sediada       : Keaadaan yang memuaskan         Melibat Perobohan Bangunan       : Tidak         Status Penajuan       : Belum Dijalankan         Status Kerja Pembinaan Bangunan       : Belum Dijalankan         Bilangan Struktur Yang Akan Dirobohkan       :0         Keluasan Tapak Keseluruhan(ekar)       : 100.0         Keluasan Tapak Diperuntukan(ekar)       : 120.0         Taraf Milik Tanah       :Bumiputera         Lokasel Projek       : 4555         Lokasel Projek       : 100.0         Reinasan Tapak Keseluruhan(ekar)       : 120.0         Taraf Milik Tanah       : Bumiputera         Lokasel Projek       : : : : : : : : : : : : : : : : : : : |        |

Ilustrasi 71 Skrin Profil Projek

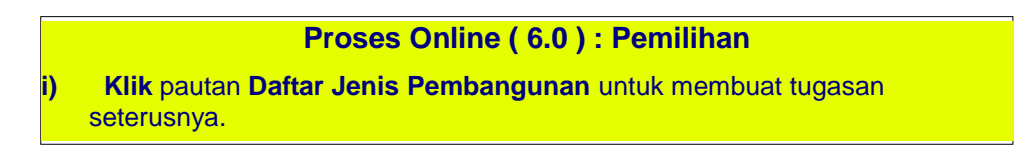

### **Manual Rujukan**

### PSP/SP

### e. Jenis Pembangunan

Setelah anda klik butang "**Daftar Jenis Pembangunan**", skrin seperti di Ilustrasi 74 di bawah akan dipaparkan. Klik butang **Simpan** untuk menyimpan maklumat jenis pembangunan dan "**Semula**" untuk kembali kepada maklumat asal.Setelah anda berjaya mendaftar jenis pembangunan, skrin seperti di Ilustrasi 75 di bawah akan dipaparkan.

| OSC Online e-Penyerahan                           |                              | Х |
|---------------------------------------------------|------------------------------|---|
| Profil Projek>>Projek >> Je<br>_Jenis Pembangunan | nis Pembangunan dan Bangunan | ~ |
| Jenis Pembangunan*:                               | -Pilih-                      |   |
| Bilangan Unit*:                                   |                              |   |
| Bilangan Tingkat*:                                |                              |   |
| Luas Lantai Seunit*:                              |                              |   |
| Jenis Permohonan Pelan<br>Bangunan*:<br>*Wajib    | -PILH-                       |   |
|                                                   | Semula Simpan                |   |

Ilustrasi 72 : Skrin Jenis Pembangunan dan bangunan

# Proses Online ( 6.0.1 ) : Pemilihan & Pengisian

- i. Klik butang "Dropdown" untuk memilih kategori Jenis Pembangunan dan Bangunan.
- ii. Taip maklumat diperlukan di ruang kosong sebelah kanan maklumat yang diperlukan.
- iii. Klik butang Semula untuk membuat semula pengisian maklumat Pemilik Projek.
- iv. Klik butang Simpan untuk menghantar maklumat yang telah dikemaskini dan skrin seperti dibawah ilustrasi 75 akan tertera.

Ejen perlu klik pada butang "Tutup" untuk menutup 'popup' tersebut.

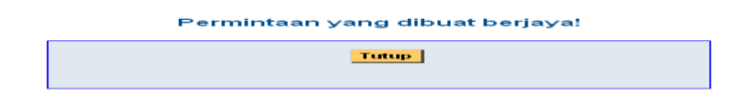

Ilustrasi 73 Skrin Permintaan Berjaya(Tutup)